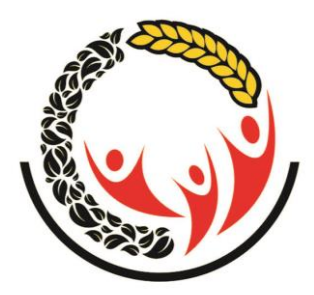

# පුතිලාභි කළමණාකරණ මොඩියුලය

# (CRM)

# භාවිතය සඳහා වන උපදෙස් මාලාව

තොරතුරු තාක්ෂණ අංශය

සමෘද්ධි සංවර්ධන දෙපාර්තමේන්තුව

රටතුල පවතින තත්වය මත පුහුණු වැඩ සටහන් සිදු කිරීමට අසීරු තත්ත්වයක් ඇති නිසා CRM මොඩියුලය යාවත්කාලීනව පවත්වාගෙන යෑම සඳහා ඒ ඒ පරිශීලකයන් (Users) එය සිදුකල යුතු ආකාරය විස්තරාත්මකව පහත සඳහන් කර ඇත. (ඉදිරියේදී Video එකක් ඉදිරිපත් කිරීමට බලාපොරොත්තු වේ)

මෙහි ලබාදී ඇති උපදෙස් මත තම දිස්තික්කයට/ පුාදේශීය ලේකම් කොට්ඨාශයට/ සමෘද්ධි කලාපයට/ ගුාම නිලධාරි වසමට අදාලව සමෘද්ධි සහනාධාර නාම ලේඛනය යාවත්කාලීනව පවත්වාගෙන යා යුතුය.

(සැ:යු: - මෙම මොඩියුලය දැනට සකීයව (Live Environment) භාවිතා වන බැවින් පරික්ෂා කිරීම සදහා (Testing) තොරතුරු ඇතුලත් නොකල යුතුය.)

## දිස්තික් ලේකම් කාර්යාල මට්ටමින් CRM මොඩියුලය භාවිතා කරන ආකාරය

පද්ධතියට පිවිසීම - <u>www.crm.esamurdhi.gov.lk</u>

| පරිශීලක නාමය (User Nan | ne) – diදිස්තික්කයේ නම@samurdhi.lk |  |
|------------------------|------------------------------------|--|
| මුර පදය (Password)     | - පුධාන කාර්යාලය විසින් ලබාදී ඇත.  |  |

දිස්තික්කය තුල සමෘද්ධි සහනාධාරලාභීන්ගේ තොරතුරු වාර්තා ලබා ගැනීම හා මෙම මොඩියුලය යාවත්කාලීනව පවත්වාගෙන යාම දිස්තික් මට්ටමේ වගකීමවේ.

 පාදේශීය ලේකම් කාර්යාල මට්ටමින් CRM මොඩියුලය භාවිතා කරන ආකාරය

පද්ධතියට පිවිසීම - www.crm.esamurdhi.gov.lk

| පරිශීලක නාමය (User Name) | - dsපුාදේශීය ලේකම් කොට්ඨාශයේ තම@samurdhi.lk         |
|--------------------------|-----------------------------------------------------|
| මුර පදය (Password)       | - 12345 (පුථම පිවිසීමේදීම මුර පදය වෙනස්කරගත යුතුයි) |

## Dash Board (පුධාන මෙනුව)

සමෘද්ධි මුලස්ථාන කාර්යාල (පුාදේශීය ලේකම් කොට්ඨාශ) මට්ටමින් පද්ධතියට අදාල පරිශීලක නාමය හා මුරපදය භාවිතා කොට පිවිසි පසු Dashboard තුල පහත තොරතුරු දිස්වේ.

- 1. පුාදේශීය ලේකම් කොට්ඨාශයේ මුළු සමෘද්ධි සහනාධාරලාභී පවුල් සංඛාාව
- පදිංචිය වෙනස් කිරීම සඳහා වසම් වලින් එවා ඇති ඉල්ලීම්/ අනුමත කරන ලද පදිංචිය වෙනස් කිරීම
- වසම් වලින් කරනු ලබන නව සමෘද්ධි ඉල්ලීම් නව සමෘද්ධි සහනාධාර නිකුත් කිරීම
- සහනාධාර ඉවත් කිරීම් සඳහා වසම් වලින් කරනු ලබන ඉල්ලීම්. ඉවත්කල සහනාධාරලාභී පුමාණය
- 5. සංශෝධනයන් සඳහා වසම් වලින් කරනු ලබන ඉල්ලීම් . සිදුකරන ලද සංශෝධනයන්
- වසම්වලින් ඉල්ලීම් කරනු ලබන සමාජ ආරක්ෂණ ඉල්ලීම් නිසි පරිදි තහවුරුවීම් මත ගෙවන ලද සමාජ ආරක්ෂණ ප්‍රතිලාභ
- 7. පාදේශීය ලේකම් කොට්ඨාශයේ වසම් අනුව සමෘද්ධි සහනාධාරලාභී පවුල් සංඛාාව

## Reports

මෙම මෙනුව තුලින් පුතිලාභී කළමණාකරන මොඩියුලයට අදාලව සහනාධාරලාභීන් සම්බන්ධ විවිධ වාර්තා සකස් කර ගත හැකිය.

උදා- වසම් මට්ටමින් සිටින සහනාධාරලාභීන් / සහනාධාර වටිනාකම අනුව / සහනාධාරලාභීන්ගේ සමස්ත විස්තර සහිත / ඉවත් කිරීම් / සංශෝධනයන්/ නව එකතු කිරීම්/ආගමික ස්ථාන/ වැඩිහිටි නිවාස/ ළමා නිවාස වල සහනාධාරලාභීන් වැනි

## Change Request (සහනාධාරලාභියෙකු සම්බන්ධ සංශෝධනය සිදු කිරීම )

සහනාධාරලාහියෙකු ඉවත් කිරීම / සංශෝධනය සිදුකිරීම/ පදිංචිය වෙනස් කිරීම/ සමාජ ආරක්ෂණ ගෙවීම් යන කටයුතු සිදු කිරීමට භාවිතා කරයි.

යම් සහතාධාරලාභියෙකු සම්බන්ධව මෙම සංශෝධනයන් වසම මහින් සිදුකර ඇත්නම් මෙම මෙනුව භාවිතයෙන් සිදුකල යුතු නොවේ. (මෙම මෘදුකාංගයේ කටයුතු කාර්යක්ෂමව ආරම්භ කිරීම සඳහා මෙම මෙනුව පුාදේශීය ලේකම් කොට්ඨාශ මට්ටමට ලබාදී ඇත. ) Location Change Confirm (වසමේ නිලධාරියා විසින් පදිංචිය වෙනස් කිරීම සම්බන්ධව කරන ලද ඉල්ලීම් අනුමත කිරීම )

සහනාධාරලාභියෙකුගේ පදිංචිය වෙනස් කිරීමක් සම්බන්ධව වසමේ සමෘද්ධි සංවර්ධන නිලධාරී විසින් එවනු ලබන ඉල්ලීමට අදාල ලිඛිත සාක්ෂි පුමාණවත් නම් මෙම පදිංචිය වෙනස් කිරීම අනුමත කල හැකිය. එය අනුමත කල සැනින්ම එම පුතිලාභියා නව ස්ථාන වෙත යොමුවේ.

### Delete Confirm ( සහනාධාර ඉවත් කිරීමක් අනුමත කිරීම)

සහනාධාර ඉවත් කිරීමත් ඉවත්වීමට හේතුව සහිතව වසමේ සංවර්ධන නිලධාරීන් විසින් මුලස්ථාන වෙත යොමු කර ඇති විට මෙම මෙනුව තුලින් එම ඉවත්කිරීම අනුමත කල යුතුය.

## Amendment Confirm (සංශෝධන අනුමත කිරීම මෙම මෙනුව තුලින් සිදුකරයි)

සහනාධාරලාභියෙකුගේ නම වෙනස්වීම (Name Change) (එකම පවුලේ සාමාජිකයින්

| Фереральсовский<br>состанование<br>принима и было во состанование<br>Принима и было во состанование<br>принима и было во состанование<br>принима и состанование<br>принима и состанование<br>принима и состанован | Samurdhi Subsidiary Information Manage |
|----------------------------------------------------------------------------------------------------|----------------------------------------|
| <b>Adaradeniya →</b><br>GN / Wasama                                                                                                    | Manage Request                         |
| 🚯 Dashbaoard                                                                                                    | Name Change Value Change               |
| Beneficiaries                                                                                                    | Name Change Request                    |
| 😁 Change Request                                                                                                    |                                        |
| 😁 New Applicants                                                                                                    | Name * a. Gunapala                     |
| Covid19 Applicants                                                                                                    | Title* Mr. 💌                           |

සහනාධාර වටිනාකම වෙනස්වීම (Value Change) (පවුලේ සාමාජිකයින් අඩුවැඩිවීම මත අදාල සහනාධාර මුදල් සංශෝධනය වේ) පිලිබඳව වසමේ නිලධාරි විසින් යොමු කරනු ලබන ඉල්ලීම් අනුමත කිරීම මෙම මෙනුව තුලින් සිදුවේ.

| <b>සමෘද්</b><br>ලෝද්දී අ<br>Department | a contractions<br>e contractions<br>e cont |                            | Samurdhi Subsidiary Information Management System | Ad                |
|----------------------------------------|----------------------------------------------------------------------------------------------------|----------------------------|---------------------------------------------------|-------------------|
|                                        | Adaradeniya <del>▼</del><br>GN/Wasama                                                                                                    | Manage Requ <del>est</del> | _                                                 | Home / Change Req |
|                                        |                                                                                                    | Name Change Value C        | hange                                             |                   |
|                                        | Beneficiaries                                                                                                    | Value Change Request       |                                                   |                   |
|                                        | Change Request                                                                                                    |                            |                                                   |                   |
|                                        |                                                                                                    | Name *                     | a. Gunapala                                       |                   |
|                                        | Covid19 Applicants                                                                                                    | Reason *                   | Join new member to family                         |                   |
|                                        |                                                                                                    | Subsidiary Amount*         | 1500                                              |                   |

#### Social Security Payment (සමාජ ආරක්ෂණ ගෙවීම)

සහනාධාරලාභියෙකු විසින් සමාජ ආරක්ෂණ ඉල්ලීමක් පිලිබඳව වසමේ නිලධාරී විසින් මුලස්ථාන කාර්යාලය වෙත යොමුකල පසු අදාල මුලික අවශාතාවයන් සපුරා ඇත්නම් එම මුදල ලබාදීමේ කාර්යය මේ වෙනුවෙන් සිදුවේ.

#### New Applicant (සහනාධාර සඳහා නව ඉල්ලීම් ඇතුලත් කිරීමට භාවිතා කරයි)

මෙම මෙනුව තුල ඇති Add බටනය හවිතාකර නව ඉල්ලීමක් (පොරොත්තු ලේඛණය) ඇතුලත් කල හැකිය.

#### **Covid 19 Applicants**

Covid 19 හේතුවෙන් රු. 5,000 දීමනාව ලබාදුන් පුද්ගල තොරතුරු රැස්කිරීම සඳහා භාවිතා කරයි.

මෙම මොඩියුලයට සෑම පුදේශීය ලේකම් කොට්ඨාශයකම සිටිත සමෘද්ධි සහනාධාරලාභීන් ඇතුලත් කර ඇත. සෑම සහනාධාරලාභියෙකුයම ගුාම නිලධාරී වසම සහනාධාරලාභීන්ගේ අඩු / වැඩි වීම් පරීක්ෂා කල හැකි අතර ඇත්නම් මෙහි ඉහතදී ඇති උපදෙස් පරිදි මොඩියුලය තුල යාවත්කාලීන කර වර්තමාන සහනාධාරලාභී පුමාණයට ගලපාගත යුතුය. මින් ඉදිරියට පුධාන කාර්යාලයට සහනාධාරලාභීන් සම්බන්ධ වාර්තා ලබා නොගන්නා අතර මෙම මොඩියුලය යාවත්කාලීනව පවත්වා ගත යුතුය.

## ආගමික ස්ථාන/ වැඩිහිටි නිවාස / ලමා නිවාස /ආබාධිත මධාාස්ථාන වැනි ස්ථානවල සිටින සහනාධාරලාභීන්ගේ ඇතුල් කිරීම

මෙම ස්ථානවල සිටින සහනාධාරලාභීන් දැනටමත් පද්ධතියට ඇතුලත් කර ඇත. නමුත් මොවුන් වෙන්කොට හඳුනාගැනීම සඳහා පුද්ගලික තොරතුරු සංශෝධනය සඳහා ඇති පිටුවේ category යටතේ අදාල ආයතනයන තෝරා යාවත්කාලීන කල යුතුය.

## සමෘද්ධි බැංකු /කලාප මට්ටමින් CRM මොඩියුලය භාවිතා කරන ආකාරය

#### පද්ධතියට පිවිසීම - crm.esamurdhi.gov.lk

| පරිශීලක නාමය (User Name) | - zබැංකුවේ නම@samurdhi.lk                           |
|--------------------------|-----------------------------------------------------|
| මුර පදය (Password)       | - 12345 (පුථම පිවිසීමේදීම මුර පදය වෙනස්කරගත යුතුයි) |

මෙම මොඩියුලය භාවිතයෙන් බැංකුවේ කලාපයට අයත් සහනාධාරලාභී පුමාණය යාවත්කාලීනව පවත්වාගත හැකිය. මාසිකව ගිණුම්ගතකල යුතු නාම ලේඛණය මෙයින් සකස්කරගත හැකිය.

## ගුාම නිලධාරි වසමේ සේවය කරනු ලබන සමෘද්ධි සංවර්ධන නිලධාරින් විසින් CRM මොඩියුලය භාවිතා කළ යුතු ආකාරය

| 01.ఇర                           | 01.පද්ධතියට ඇතුලත් වන ආකාරය. |                                |     |  |  |  |  |  |
|---------------------------------|------------------------------|--------------------------------|-----|--|--|--|--|--|
| URL                             | :- <u>http:</u>              | //www.crm.esamurdhi.gov.lk     |     |  |  |  |  |  |
| $\leftrightarrow$ $\rightarrow$ | C' û                         | 🛛 🔏 crm.esamurdhi.gov.lk/admin | ⊠ ☆ |  |  |  |  |  |
|                                 |                              |                                |     |  |  |  |  |  |

User Name :-GND Code No(ගුාම නිලධාරි වසම් අංකය)@samurdhi.lk

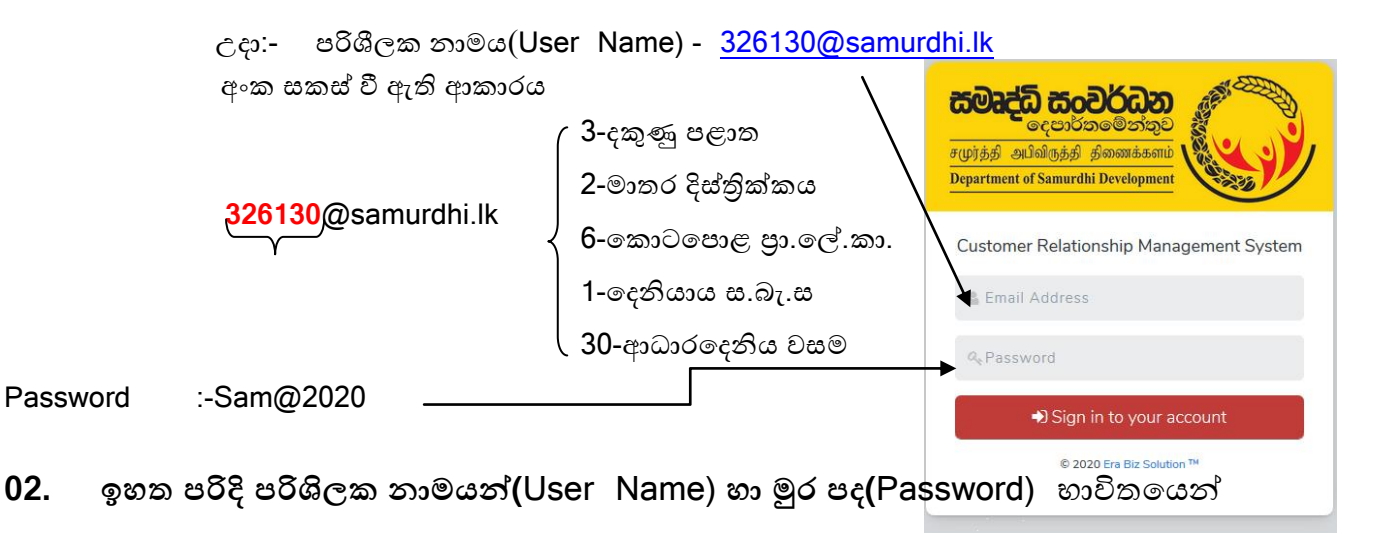

පදධතියට පිවිසීමෙන් පසු පහත සඳහන් පුධාන මෙනු පෙන්නුම් කරයි.

| සමෘද්<br>ලොදුරු අ<br>Department | a constant and the constant and the cons |
|---------------------------------|----------------------------------------------------------------------------------------------------|
|                                 | Adaradeniya ←<br>GN / Wasama                                                                                                    |
|                                 | Dashbaoard                                                                                                    |
|                                 | Beneficiaries                                                                                                    |
|                                 | Change Request                                                                                                    |
| -                               | New Applicants                                                                                                    |
| *                               | Covid19 Applicants                                                                                                    |

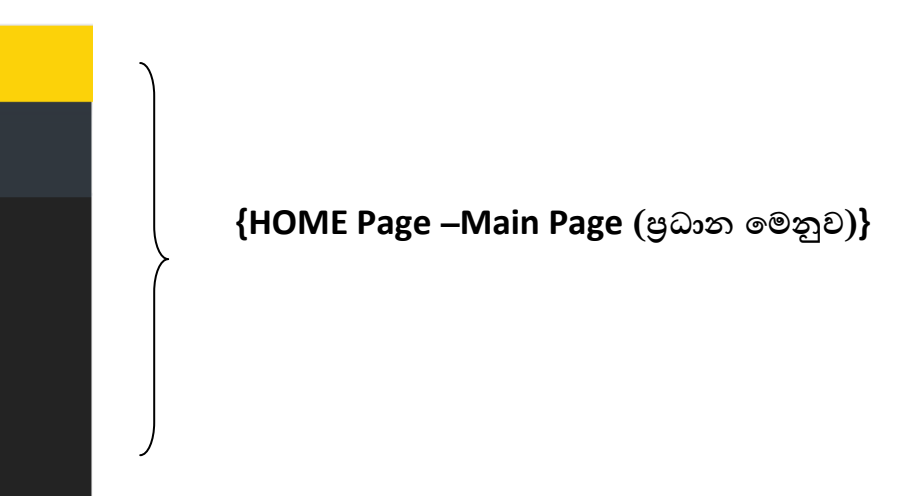

## 03. Dashboard ඇතුළත් වන දේවල්

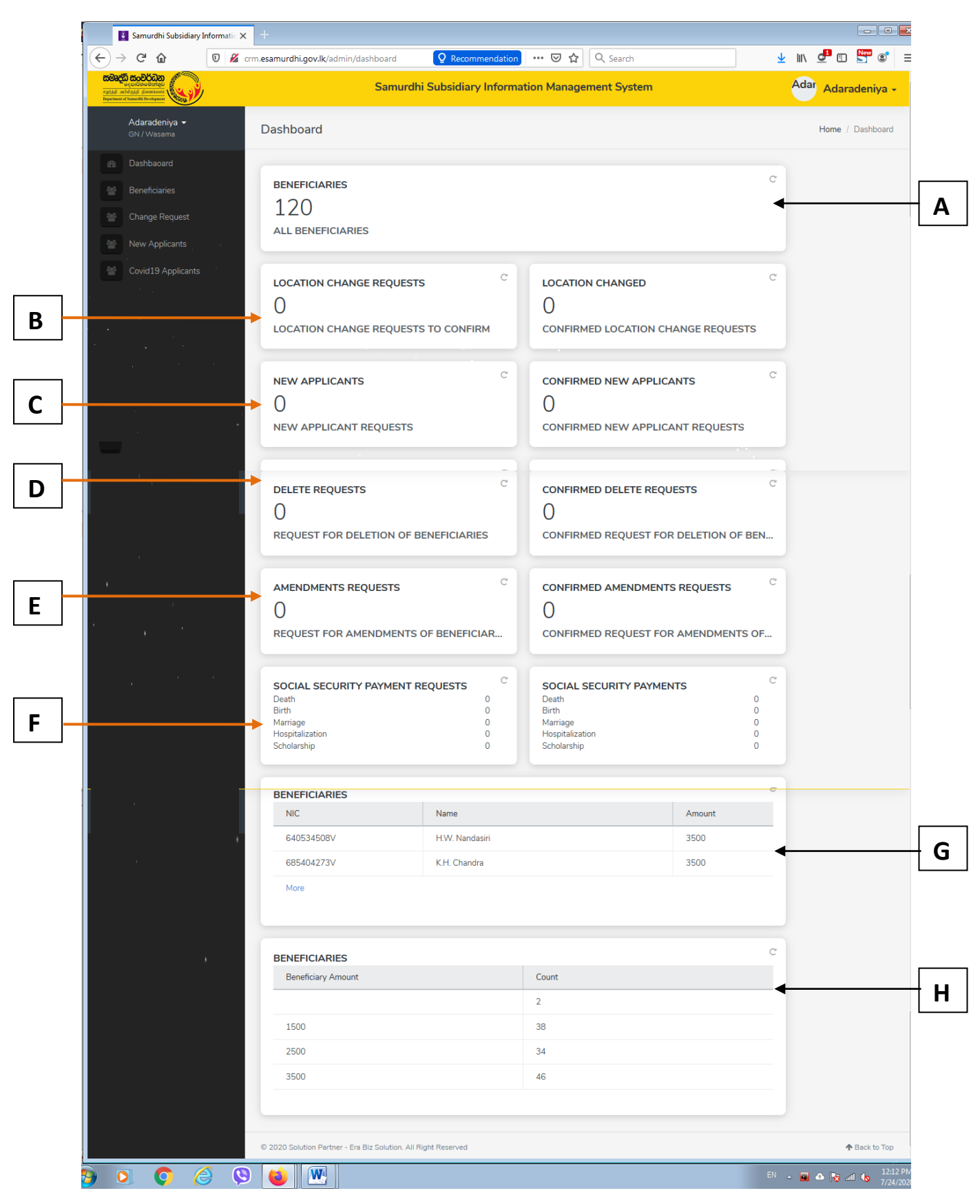

- A සහනාධාර වටිනාකම අනුව සහනාධාරලාහින් පුමාණය
- B Location Changed Requests (පදිංචිය වෙනස් කිරිමට ඉල්ලීම)
- C New Applicants Requests (නව සහනාධාර ඉල්ලීම)
- D Delete Requests (සහනාධාරලාභින් ඉවත් කිරිම)
- E Amendments Requests (සංශෝධනයන් පිළිබඳ)
- F Social Security Payment Requests
  - Death
  - Birth
  - Marriage
  - Hospitalization
  - Scholarship
- G වසමට අදාළ සහනාධාරලාහි නාම ලේඛනය (NIC Number, Name, Amount)
- H වසමට අදාළ Beneficiary Count එක (සහනාධාරලාභි පුමාණය)

### 04. Beneficiary (සහනාධාරලාභීන්)

මෙම මෙනුව තුලින් වසමේ සහනාධාරලාභීන්ගේ ඇතුලත්කර ඇති තොරතුරුවල ඇති අඩුපාඩු සකස් කල හැකිය. උදා - හැඳුනුම්පත් අංකය, පවුල් සාමාජික සංඛාාව, සහනාධාරය ආරම්භ කල වර්ෂය නොමැතිනම් ඒවා එකතුකල හැකිය.සහනාධාරලාභියා ආගමික ස්ථානයකද/ ළමා හෝ වැඩිහිටි/ ආබාධිත නිවාසයක පදිංචිදයන බව Category කලින් යාවත්කාලීනකළ යුතුය.

| Beneficiaries — | Province 🗸 | > | Submit |
|-----------------|------------|---|--------|
| (Menu)          |            |   |        |

|                   | Samurdhi Subsidiary                                                                                                    | <b>Inform</b> ati | • <b>x</b> +                   |                       |                            |           |               |                  | ×     |
|-------------------|----------------------------------------------------------------------------------------------------|-------------------|--------------------------------|-----------------------|----------------------------|-----------|---------------|------------------|-------|
| ÷                 | → C' 🏠                                                                                                    | 0                 | crm.esamurdhi.gov.lk/admin/app | ants Q Recomme        | andation 🚥 🖾 🔍 Sear        | ch        | <u>↓</u> III\ | 🛃 🗉 📓 🕲          | ≡     |
| rulida<br>Popurte | Constructions<br>Constructions<br>Constr | )                 |                                | Samurdhi Subsidiary I | nformation Management Sy   | rstem     | Ad            | ar Adaradeniya   | ·     |
|                   | Adaradeniya →<br>GN / Wasama                                                                                                    |                   | Beneficiaries                  |                       |                            |           |               | Home / Dashboard | I     |
|                   |                                                                                                    |                   | Province *                     | All                   |                            |           |               | •                |       |
|                   |                                                                                                    |                   | District *                     | All                   |                            |           |               | •                |       |
|                   |                                                                                                    |                   |                                |                       |                            |           |               |                  |       |
|                   |                                                                                                    |                   | Divisional Secretariat *       | All                   |                            |           |               | •                |       |
|                   | Covid19 Applicants                                                                                                    |                   | Samurdhi Zone *                | All                   |                            |           |               | •                |       |
|                   |                                                                                                    |                   | Wasam/GN Division*             | All                   |                            |           |               | •                |       |
|                   |                                                                                                    |                   |                                | Submit OCancel        |                            |           |               |                  |       |
|                   |                                                                                                    |                   |                                |                       |                            |           |               |                  |       |
|                   |                                                                                                    |                   |                                |                       |                            |           |               |                  |       |
|                   |                                                                                                    |                   | Show 10 - entries              |                       |                            | Search:   |               |                  |       |
|                   |                                                                                                    |                   | GND                            | ↓↑ NIC                | <u>L≞</u> Name             | .↓î Opera | tion          | 1                | î     |
|                   |                                                                                                    |                   |                                |                       | No data available in table | 1         |               |                  |       |
| ,                 |                                                                                                    | 2                 | S 🙆 💌 🔀                        |                       |                            |           | EN 🛓 🖬        | 🛆 🍡 atl 🌘 12:4   | 40 PM |

මෙවිට ඇතුලත් කරන ලද සහනාධාරලාහින් list එක මේ ආකාරයට පහතින් දිස්වේ.

|            | l l                                   | Samurdhi Subsidi                                                                    | ary Informatio | × +                                |                        |              |                         |          |                  |                       |
|------------|---------------------------------------|-------------------------------------------------------------------------------------|----------------|------------------------------------|------------------------|--------------|-------------------------|----------|------------------|-----------------------|
|            | $\leftarrow$                          | ⊖ C' û                                                                              | 0 🖉            | crm.esamurdhi.gov.lk/admin/applica | nts 🛛 Q Recomme        | endation ••• | Search                  | <u>+</u> | III\ 🛃 🗊 🔛 🦉 C   | \$ ≡                  |
| Ра         | <b>සමාද්ර</b><br>ලෝරෝ හ<br>Department | ta cooldana<br>o cooldana Constant<br>al daylo formakant<br>of Samerbil Development |                | S                                  | amurdhi Subsidiary I   | nformation   | Management System       |          | Adar Adaradeniya | a 🗸 🌔                 |
| -          |                                       | <b>Adaradeniya →</b><br>GN/Wasama                                                   |                | Wasaniji Ciri Division             | AII<br>Submit Ø Cancel |              |                         |          |                  |                       |
| 2          |                                       |                                                                                     |                |                                    |                        |              |                         |          |                  |                       |
| -          |                                       |                                                                                     |                | Show 10 entries                    |                        |              |                         | Search:  |                  |                       |
|            |                                       |                                                                                     |                |                                    |                        |              |                         |          |                  |                       |
| е<br>• • • |                                       |                                                                                     |                | GND                                | NIC                    | Įŝ           | Name                    | 1†       | Operation        | 11                    |
| -          |                                       |                                                                                     |                | Viharahena                         | 0                      |              | S.H. Magalin            |          | Edit             | E                     |
|            |                                       |                                                                                     |                | Kotapola North                     | 1.96E+11               |              | R.G.Malani              |          | Se Edit          |                       |
| -          |                                       |                                                                                     |                | Thenipita                          | 1.96E+11               |              | K.D.Nandawathi          |          | 🖋 Edit           |                       |
| 1 5        |                                       |                                                                                     |                | Bateyaya                           | 1.97E+11               |              | Arumugam Murugayya      |          | 🖋 Edit           |                       |
| • • • 9    |                                       |                                                                                     |                | Keeriwalagama                      | 1.97E+11               |              | D.Wijedasa              |          | Se Edit          |                       |
| -          |                                       |                                                                                     |                | Kotapola North                     | 1.97E+11               |              | H.Vimalawathi           |          | 🖋 Edit           |                       |
| Pa         |                                       |                                                                                     |                | Deniyaya                           | 1.97E+11               |              | H.A. Chandani Somalatha |          | 🖉 Edit           | -                     |
| •          | ) (                                   | ) 🜔                                                                                 | 0              | 🔊 😺 💌 🔀                            |                        |              |                         | EN ,     | • 🖬 🛧 🍡 all 🍤 🥇  | 12:54 PM<br>//24/2020 |

ඉහත 4 Beneficiary සදහා සංශෝධනයන් සිදු කිරීමට මෙහි සහනාධාරලාභියාට ඉදිරියෙන් ඇති EDIT Button Click කර අදාල පුද්ගලයාගේ සම්පූර්ණ තොරතුරු ඇතුලත් පතුය ලබා ගත හැක .එය තුල වෙනස්කම් සිදු කර ී්ඩැ කර ගත හැක.

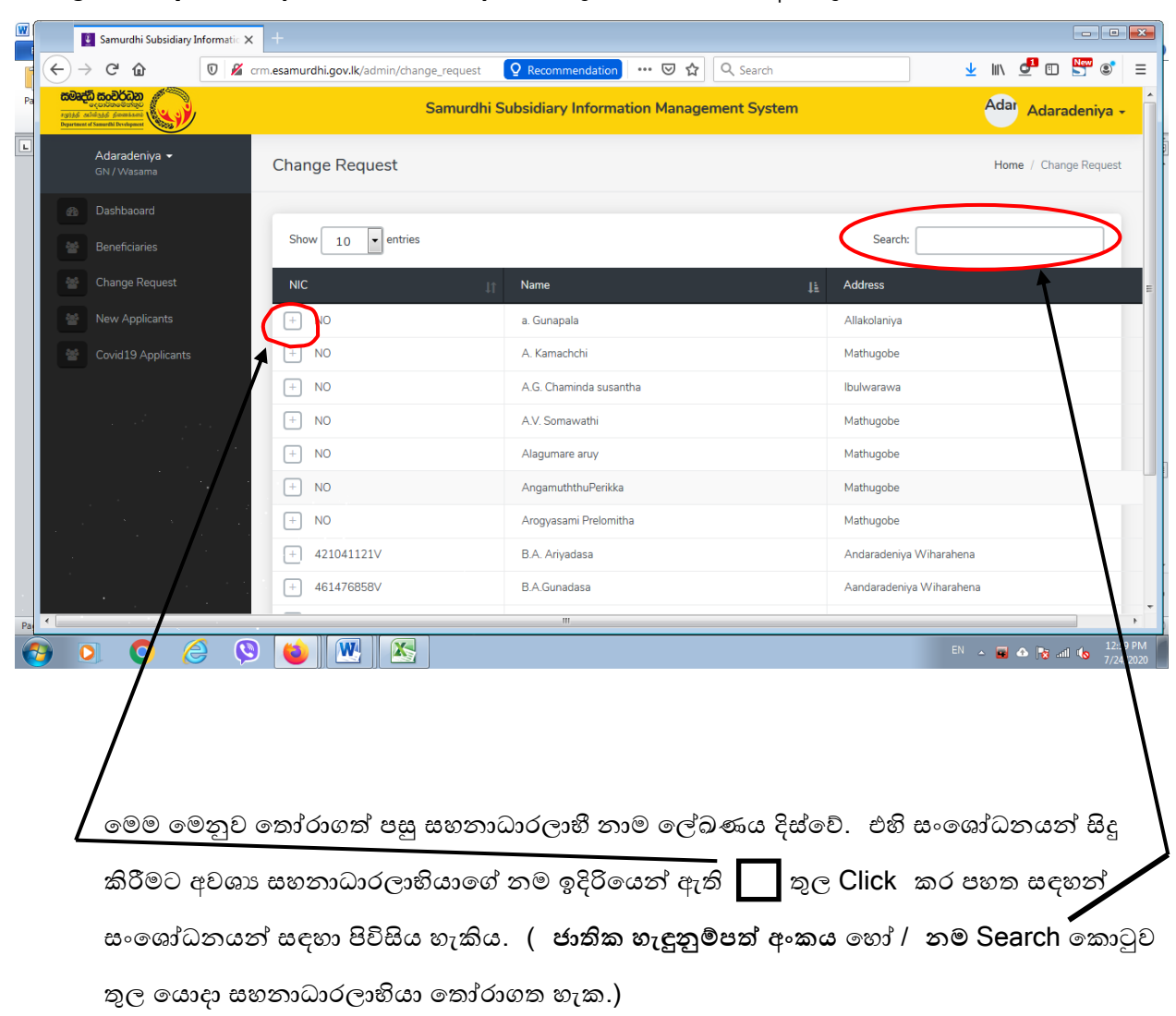

## 05. Change Requests (සංශෝධනයන්) එක තුළ පහත Tab අඩංගු වේ.

| Samurdhi Subsidiary Information Management System |                                     |                                     |             |                                               |                | Adar A     |
|---------------------------------------------------|-------------------------------------|-------------------------------------|-------------|-----------------------------------------------|----------------|------------|
|                                                   | <b>Adaradeniya →</b><br>GN / Wasama | Change Request                      |             |                                               |                | Home /     |
| -                                                 | Dashbaoard                          |                                     |             |                                               |                |            |
| - 22                                              | Beneficiaries                       | Show 10 rentries                    |             |                                               | Search:        | 698225450V |
|                                                   | Change Request                      | NIC                                 | ţţ          | Name J                                        | Address        |            |
| **                                                |                                     | - 698225450∨                        |             | Ghanawathi Wijesingha                         | Andaradeniya V | Viharahena |
| 쓥                                                 | Covid19 Applicants                  | Operation:                          | inge Reques | t 🖉 Delete 🖉 Amendments 🖉 Social Security Rec | uest           |            |
|                                                   |                                     | Showing 1 to 1 of 1 entries (filter | ed from 120 | total entries)                                |                | Previous   |

|          | Adaradeniya ▾<br>GN / Wasama | Change Request   |                        |                               | H            |
|----------|------------------------------|------------------|------------------------|-------------------------------|--------------|
| <b>æ</b> | Dashbaoard                   |                  |                        |                               |              |
| -        | Beneficiaries                | Show 10 rentries |                        |                               | Search:      |
| -        | Change Request               | NIC              | .⊥↑ Name               | 11                            | Address      |
| -        | New Applicants               | - NO             | a. Gunapala            |                               | Allakolaniya |
| **       | Covid19 Applicants           | Operation:       | Request Polete Amen    | dments 🕜 Social Security Requ | est          |
|          |                              | + NO             | A. Kamachchi           |                               | Mathugobe    |
|          |                              | + NO             | A.G. Chaminda susantha |                               | Ibulwarawa   |

## මෙම Tab භාවිතයෙන් (Operations) සහනාධාරලාභීන් සම්බන්ධව සිදු කරන ලද කියාවන්,

- ඉවත් කිරීම සහතාධාරලාභියෙකු ඉවත් කිරීමේදී ඉවත් කරනු ලබන හේතුව උදා -මියයෑම, සවිබල ගැන්වීම වැනි දී ඇති කාරණය ඇතුලත් කල යුතුය. (Delete Button Click කරන්න)
- 2. පදිංචිය වෙනස් කිරීම

යම් සහනාධාරයක් ලබාගෙන පදිංචිය වෙනස් කිරීමට ඉල්ලීම් කරන්නේ නම් නව පදිංචිය සඳහා යනු ලබන ස්ථානය සඳහන් කර මුලස්ථානය වෙත යොමුකල හැකිය. (<mark>Location Change Request</mark> Button Click කරන්න)

3. සංශෝධනයන් සිදු කිරීම

සහනාධාරලාභියා සම්බන්ධ සහනාධාර හිමිකම් ලබන්නාටග් නම වෙනස්වීම් / සහනාධාර මුදල වෙනස්වීම සිදුකල හැකිය. (<mark>Amendment</mark> Button Click කරන්න)

4. සමාජ ආරක්ෂණ ගෙවීම්

සහනාධාරලාභියෙකු සමාජ ආරක්ෂණ ඉල්ලීමක් සිදුකල විට එම ඉල්ලීම පිලිබඳ තොරතුරු මේ මහින් සමෘද්ධි මුලස්ථාන කාර්යාල වෙත යොමුකල යුතුය. Social Security Request Button Click කරන්න) තවද මෙම Change Request තුළ දී වසමේ සංවර්ධන නිලධාරියා විසින් පරිගණකයක් මගින් හෝ Mobile App එක තුළින් හෝ පද්ධතියට ඇතුළතවී, <u>පදිංචිය වෙනස් කිරිම කිරිම, සංශෝධනය කිරිම හා සමාජ</u> ආරක්ෂණ ගෙවීම් කිරිම සඳහා ඉල්ලීම්(Request)</u> කිරිම පමණක් සිදු කළ හැකිය.

## 06. New Applicants (අලුතින් සහනාධාරියෙක් පද්ධයතියට ඇතුලත් කිරීම)

සමෘද්ධි සහනාධාර සඳහා පුද්ගලයෙකු නව ඉල්ලීමක් කල විටදි මෙම මෙනුව තුළින් නව ඉල්ලුම්කරුගේ තොරතුරු මූලස්ථාන කාර්යාලය වෙත යොමු කල හැකිය(පොරොත්තු ලේඛනය)

| 🛐 Samurdhi Subsidiary Informatic 🗙                |                              | nformatic 🗙 | +                                              |                               |                            |      |           |            |             |
|---------------------------------------------------|------------------------------|-------------|------------------------------------------------|-------------------------------|----------------------------|------|-----------|------------|-------------|
| $\langle \boldsymbol{\leftarrow} \rangle$         | → C' 🏠                       | 🔽 🔏 cr      | rm. <b>esamurdhi.gov.lk</b> /admin/new_applica | nt <b>Q</b> Recommendation •• | • 🖻 😭 🔍 Search             |      | 4         | iii\ 🗗 🗊   | New (1) =   |
| Resettion co.o.o.o.o.o.o.o.o.o.o.o.o.o.o.o.o.o.o. |                              | Sam         | urdhi Subsidiary Informatio                    | n Management System           |                            |      | Adar Adar | radeniya 🗸 |             |
|                                                   | Adaradeniya →<br>GN / Wasama |             | New Applicants                                 |                               |                            |      |           | Home       | / Dashboard |
| æ                                                 | Dashbaoard                   |             |                                                |                               |                            |      |           |            |             |
| *                                                 | Beneficiaries                |             |                                                |                               |                            |      |           |            |             |
|                                                   | Change Request               |             |                                                |                               |                            |      |           |            | et Add      |
| *                                                 |                              |             | Show 10 - entries                              |                               |                            | Se   | earch:    |            |             |
| 22                                                | Covid19 Applicants           |             | GND                                            | NIC Į                         | Name                       | ↓† 0 | peration  |            | 11          |
|                                                   |                              |             |                                                |                               | No data available in table |      |           |            |             |
|                                                   |                              |             | Showing 0 to 0 of 0 entries                    |                               |                            |      |           | Previous   | Next        |
|                                                   | -lome 🗪                      |             | New Applicants                                 | <mark>→→</mark> Add           |                            |      |           |            |             |

| W  | 🛃 Samurdhi Subsidiary Informatic 🗙                                                                                                    | +                             |                                                   |                        |                    |    |
|----|----------------------------------------------------------------------------------------------------|-------------------------------|---------------------------------------------------|------------------------|--------------------|----|
| ſ  |                                                                                                    | m. esamurdhi.gov.lk/admin/new | applicant/man 👰 Recommendation 🛛 🚥 😨 🏠 🔍 Search   | <u>≁</u> III\ <u>¢</u> | 2 🗈 💆 🗉 =          |    |
| Pa | Restance of Samuel Department of Samuel Department |                               | Samurdhi Subsidiary Information Management System | Adar                   | Adaradeniya 🗸      |    |
| L  | Adaradeniya 👻<br>GN / Wasama                                                                                                    | Manage Applicant              |                                                   | Home / New Applicants  | / Manage Applicant | 14 |
|    | Dashbaoard                                                                                                    | New Applicant                 |                                                   |                        |                    |    |
|    | Beneficiaries                                                                                                    | Province *                    | Southern/දකුණ/தெற்கு                              |                        | •                  |    |
|    | <ul> <li>New Applicants</li> </ul>                                                                                                    | District *                    | Matara/ඖෂර/மாத்தறை                                |                        | •                  |    |
|    | Covid19 Applicants                                                                                                    | Divisional Secretariat *      | Kotapola/ഞോര്ദ്ദേശ് പ്രെല്പാര്                    |                        | •                  |    |
|    |                                                                                                    | Samurdhi Zone *               | DENIYAYA/@දනියාය/DENIYAYA                         |                        | •                  |    |
|    |                                                                                                    | Wasam/GN Division*            | Adaradeniya/අඩාරදෙනිය/அடாரதெணிய                   |                        | •                  |    |
|    |                                                                                                    | Title*                        | Mr.                                               |                        |                    |    |
|    |                                                                                                    | Name With Initial *           | Name With Initial                                 |                        |                    |    |
|    |                                                                                                    | Name In Sinhala Initial       | Name In Sinhala Initials                          |                        |                    |    |
| Pa |                                                                                                    | Name In Tamil Initial         | Name In Tamil Initials                            |                        |                    | ÷  |
| 6  | ) 🔉 🗘 🖉                                                                                                    | 🔞 💌 🔊                         |                                                   | EN 🔺 🖬 🕯               | 1:23 PM            |    |

මෙම ලැබෙන පිටුව සම්පූර්ණ කර අවසානයේ ඇති Confirm Button Click කරන්නග එවිට මෙම පද්ධතිය තුල මෙම ලබා දෙන ලද පුද්ගල තොරතුර ගබඩා (Save) වේ (\*) අනිවාර්යෙන් සඳහන් කළ යුතුය.

## 07. Covid 19 Applicant

Covid 19 වසංගත තත්වය නිසා වසම තුළ රු.5,000.00 දීමනාව ලබා දුන් පුද්ගල තොරතුරු ඇතුළත් කිරිම සඳහා භාවිතා කරනු ලැබේ.

| හිරාන් පුසන්න මයා -     | 0714040891 |
|-------------------------|------------|
| සමින්ද බණ්ඩාරනායක මයා - | 0718813836 |
| අත්තනායක මයා-           | 0714901430 |
| තුෂාරි අබේසි∘හ මිය-     | 0714425369 |
| දේවන් රාජ් මයා-         | 0714396406 |

තොරතුරු තාක්ෂණ අංශය සමෘද්ධි සංවර්ධන දෙපාර්තමේන්තුව